# Acheter une licence

Tutoriel étape par étape

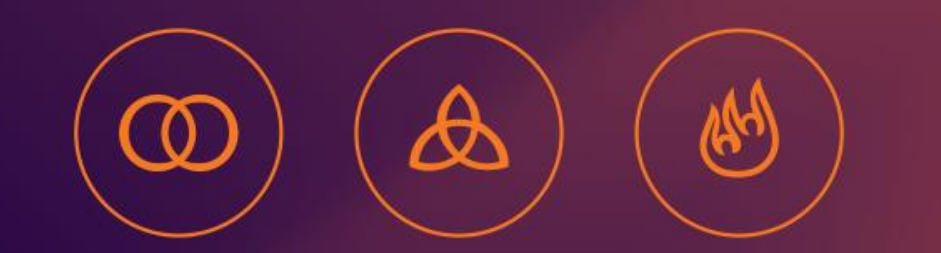

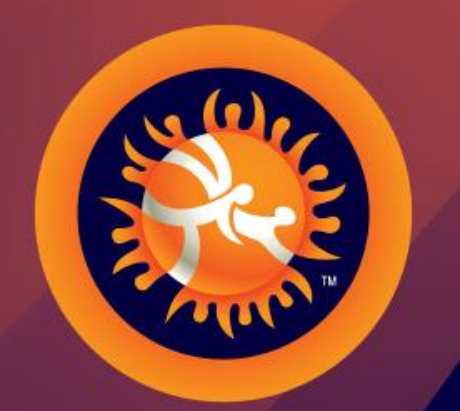

#### UNITED WORLD WRESTLING

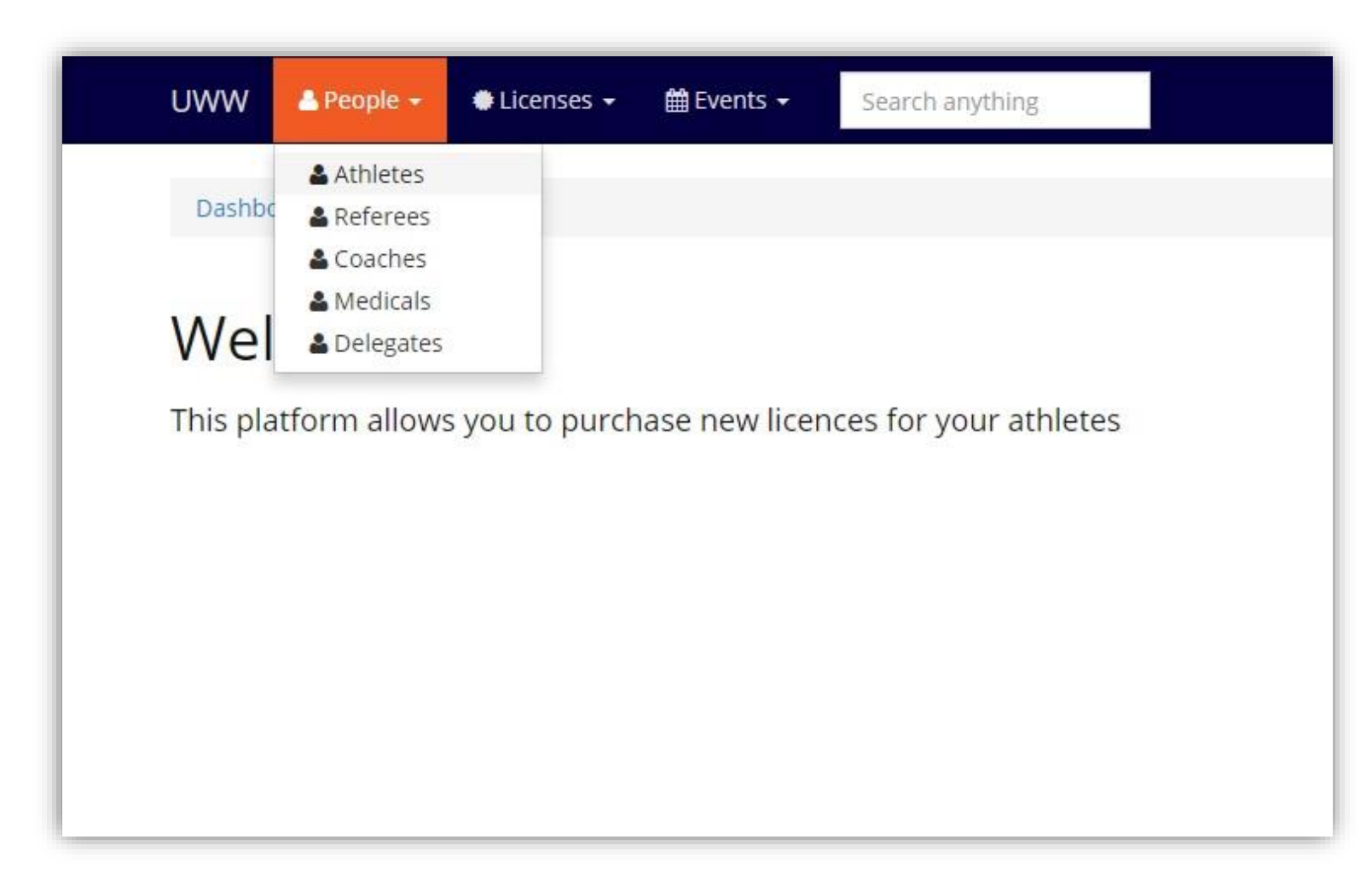

Bienvenue dans Athena, pour acheter une licence pour un athlète cliquez sur [People]->[Athletes] dans le menu principal.

|                      |             |                   |          |                   | 2387   |                      |                          |          |                                                              |  |  |
|----------------------|-------------|-------------------|----------|-------------------|--------|----------------------|--------------------------|----------|--------------------------------------------------------------|--|--|
| Dashboard            | Athletes ma | anagement         |          |                   |        |                      |                          |          |                                                              |  |  |
| Vour                 | athlat      | 0.5               |          |                   |        |                      |                          |          | 100-100 - 100-100                                            |  |  |
| rour                 | atmet       | es                |          |                   |        |                      |                          |          | Add a new athlet                                             |  |  |
| Family Name          |             |                   | Given Na | me                |        |                      |                          |          |                                                              |  |  |
|                      |             |                   |          |                   |        |                      |                          |          |                                                              |  |  |
| Birthdate (DDMMYYYY) |             |                   | Licenced | Licenced Passport |        |                      |                          |          | Apply                                                        |  |  |
|                      |             |                   |          |                   |        | ui                   |                          |          | Reset                                                        |  |  |
|                      |             |                   |          |                   | 1 24 3 |                      | T a                      | 1        | 1 2                                                          |  |  |
| ID                   | Photo       | E nuncifit in mar |          |                   | Rirt   | adate                | liconcor                 | Pacchort |                                                              |  |  |
| ID.                  | FIIOCO      | ranny na          | ne       | Given name        | Dire   | luate                | Licenses                 | rassport | Actions                                                      |  |  |
| e545dd               |             | ALBISSER          | ne       | Jonas             | Aug    | 26, 1982             | 2006 - SUI               | YES      | Actions Buy a new license CE Edit                            |  |  |
| e545dd               |             | ALBISSER          | ne       | Jonas             | Aug    | 26, 1982             | 2006 - SUI               | YES      | Actions Buy a new license C Edit                             |  |  |
| e545dd<br>1e817f     |             | ALBISSER<br>ALTER | ne       | Jonas<br>Laurent  | Aug    | 26, 1982<br>22, 1989 | 2006 - SUI<br>2008 - SUI | YES      | Actions Buy a new license C Edit Buy a new license C Edit    |  |  |
| e545dd<br>1e817f     |             | ALBISSER<br>ALTER | ne       | Jonas<br>Laurent  | Aug    | 26, 1982<br>22, 1989 | 2006 - SUI<br>2008 - SUI | YES      | Actions Buy a new license C Edit Buy a new license C Edit    |  |  |
| e545dd<br>1e817f     |             | ALBISSER<br>ALTER | me       | Jonas<br>Laurent  | Aug    | 26, 1982<br>22, 1989 | 2006 - SUI<br>2008 - SUI | YES      | Actions  Buy a new license Cr Edit Buy a new license Cr Edit |  |  |

Voici une liste de vos athlètes

Pour acheter une nouvelle licence à un de ces athlètes cliquez sur [Buy a new license] qui se trouve sur la droite de chacun d'eux (ou cliquez sur leur nom puis sous l'onglet [Licenses])

### Etape 2 : Acheter une licence

| enses <del>-</del> | 🛗 Events 👻 | Search anything                    |
|--------------------|------------|------------------------------------|
|                    |            |                                    |
|                    |            |                                    |
|                    |            |                                    |
|                    |            | Add a license for GUENAT Sébastien |
|                    |            | (SUI)                              |
|                    |            | Year *                             |
|                    |            | © 2015                             |
|                    |            | 2016                               |
|                    |            | Age category *                     |
|                    |            | enior (CHF 100.00)                 |
|                    |            | Medical certificate file           |
|                    |            | Choisissez un fichier DSC_0735.jpg |
|                    |            |                                    |
|                    |            | Back Add to cart                   |
|                    |            |                                    |

Sélectionner l'année pour votre licence (année en cours ou année prochaine).

Différente catégorie d'âge ne seront affichée que si l'athlète entre dans les critères.

ATTENTION : Le certificat est obligatoire.

| Dashboard / Licences cart.         Licences cart.         Athletes         Athlete ID         C6d43b91-7d85-11e5-97e0-0050569b5d53         Sébastien       GUENAT         Jan 31, 1983       senior         2016       CHF100.00         Checkout                                                                                                    | JWW 💄 People → 🗰 Licenses → 🏥 E | vents - Search | n anything |               |          |             |           | 📥 sui 👻 🛛 EN 👻        |
|----------------------------------------------------------------------------------------------------|---------------------------------|----------------|------------|---------------|----------|-------------|-----------|-----------------------|
| Item has been added to cart.         Licences cart         Athletes         Athlete ID       Last name       First name       Birthdate       Category       Year       Price       Actions         c6d43b91-7d85-11e5-97e0-0050569b5d53       Sebastien       GUENAT       Jan 31, 1983       senior       2016       CHF100.00       Telemove from cart         Total       Total       Sebastien       GUENAT       Sebastien       CHF100.00       Checkout | Dashboard / Licences cart       |                |            |               |          |             |           |                       |
| Athletes       Back to athletes list         Athlete ID       Last name       First name       Birthdate       Category       Year       Price       Actions         c6d43b91-7d85-11e5-97e0-0050569b5d53       Sébastien       GUENAT       Jan 31, 1983       senior       2016       CHF100.00       Termove from cart         Total       CHF100.00       Checkout                                                                                          | Item has been added to cart.    |                |            |               |          |             |           |                       |
| Attnicte IDLast nameFirst nameBirthdateCategoryYearPriceActionsc6d43b91-7d85-11e5-97e0-0050569b5d53SébastienGUENATJan 31, 1983senior2016CHF100.00Image: Remove from cartTotalCheckout                                                                                                    | Licences cart                   |                |            |               |          | Margaret    |           | Back to athletes list |
| Total CHF100.00 Checkout                                                                                                    |                                 | Last name      | First name | Birthdate     | Category | <b>Year</b> | Price     | Actions               |
|                                                                                                    | Total                           | Scousien       | Gotiva     | Juli 21, 1965 | Schlor   | 2010        | CHF100.00 | Checkout              |
|                                                                                                    |                                 |                |            |               |          |             |           |                       |
|                                                                                                    |                                 |                |            |               |          |             |           |                       |
|                                                                                                    |                                 |                |            |               |          |             |           |                       |

Voici votre panier.

Pour payer, cliquez sur le bouton [Checkout] au bas de la page

ASTUCE : Avant de payer vous pouvez retourner à la liste des athlète et ajouter d'autres licences à votre panier pour ne payer qu'une fois pour toutes les licences.

| Checkout                        |           |                                                         |  |
|---------------------------------|-----------|---------------------------------------------------------|--|
| Licenses                        | Price     | Payment details                                         |  |
| GUENAT Sébastien (Jan 31, 1983) | CHF100.00 | Pay online (+3%)                                        |  |
| Total                           | CHF100.00 | <ul> <li>Pay online with a credit card (+3%)</li> </ul> |  |
|                                 |           | 🖸 Bank transfer                                         |  |
|                                 |           | Recieve a bill                                          |  |
|                                 |           | Beneficiary                                             |  |
|                                 |           | Rue du Château 6                                        |  |
|                                 |           | CH-1804 Corsier-sur-vevey                               |  |
|                                 |           | UBS SA                                                  |  |
|                                 |           | Case postale<br>CH-1002 Lausanne                        |  |
|                                 |           | Account number                                          |  |
|                                 |           | 243-295064.01N                                          |  |
|                                 |           |                                                         |  |

Vous pouvez payer par carte de crédit ou par transfert bancaire.

Quand tout est en ordre, cliquez sur "Proceed Checkout"

| Licenses 👻 🋗 Events 🛨 | Search anything                                                                                                    |
|-----------------------|----------------------------------------------------------------------------------------------------|
|                       | Thank you         Your order is placed. You will receive an invoice in a few days         Beneficiary         United World Wrestling (UWW)         Rue du Château 6         CH-1804 Corsier-sur-Vevey         Name and address of the bank         UBS SA         Case postale         CH-1002 Lausanne         Account number         243-295064.01N         IBAN         CH27 0024 3243 2950 6401 N         Back to your dashboard |

Félicitation, vous avez désormais un athlète avec une licence.

Vous pourrez prochainement l'enregistrer à une compétition, lui ajouter des photos, des passeport, l'inscrire à des compétitions etc.